**Services TCP/IP Services TCP/IP** 

## Installation et maintenance d'une radio internet - partie 1

| Nom :<br>Prénom :<br>Classe :<br>Date :                                                                                     | Appréciation :    | Note : |
|----------------------------------------------------------------------------------------------------|-------------------|--------|
| <b>Objectif</b> :<br>- <b>partie 1</b> : Être capable d<br>- <b>partie 2</b> : Être capable d<br>système de "radio internet | <b>durée</b> : 4h |        |

Matériel :

#### Travail à réaliser :

-<u>Partie 1</u> : La radio locale TR99.FM\* souhaite, à titre expérimental, diffuser un programme musical préenregistré sur internet (en " streaming ") ; vous devez lui installer un serveur capable de transmettre un flux audio sur internet ; la source du flux audio sera une liste de 6 fichiers au format Vorbis (.ogg)

-<u>Partie 2</u> : Pour améliorer son système, TR99.FM a fait l'acquisition d'un logiciel pour créer de façon plus conviviale le programme pré-enregistré (liste de lecture) ; il vous demande d'intervenir pour adapter le logiciel au système que vous avez installé et faire disparaître les divers dysfonctionnements constatés.

-<u>Partie 3</u> : TR99.FM ayant décidé de pérenniser ce système, il vous demande de l'intégrer complètement à son système informatique, en améliorant les aspects de sécurité et de performance, en corrigeant tous les dysfonctionnements que cette intégration a pu engendrer.

\* pour la réalisation du TP, tu remplaceras " 99 " par ton n° de poste.

Compétences principalement visées :

Voir Cpro-STI « Maintenance d'une radio internet »

## S'informer sur les services de flux audio et vidéo (12 points)

Compétence visée : communiquer avec le client (C7)

Rappel : Le serveur de flux fournit les services audio et vidéo.

On distingue deux types de service : "à la demande" et "en direct (live)".

Le serveur de flux utilise le protocole HTTP pour transmettre les fichiers audio ou vidéo; mais, pour le distinguer d'un serveur web, on utilise pas le port 80 - il n'y a pas de port standard pour cette application.

- Les flux audio et vidéo peuvent être porté par différents conteneurs :
- Donnez les caractéristiques principales des conteneurs suivants (utilisation/qualité/coût/license) :

| OGG<br>(.ogg)      |  |
|--------------------|--|
| RealMedia<br>(.rm) |  |
| AVI<br>(.avi)      |  |
| MPEG<br>(.mpg)     |  |
| 3GP<br>(.3gp)      |  |

- Les flux audio et vidéo sont compressés, car s'ils été envoyé en données brutes, le débit nécessaire pour les transporter serait très important.
- → Indiquez les flux ordinairement constatés pour les formats de compression suivants :

| mp3    |  |
|--------|--|
| wma    |  |
| vorbis |  |
| h.264  |  |
| mpeg-2 |  |
| aac    |  |
| G.711  |  |

## Installer le serveur de flux audio

| • | Vérifier la | configuration | du serveur | Debian  | 8.6 | « radio » |  |
|---|-------------|---------------|------------|---------|-----|-----------|--|
| - |             | een garation  |            | Desiran | 0.0 |           |  |

| Caractéristiques de la machine virtuelle radio |             |                        |          |  |  |
|------------------------------------------------|-------------|------------------------|----------|--|--|
| adresse IP                                     | 10.X.Y.88   | carte ethernet         | Par pont |  |  |
| masque                                         | 255.255.0.0 | RAM                    | 1024Mo   |  |  |
| passerelle                                     | 10.X.0.254  | CDROM                  |          |  |  |
| DNS                                            | 8.8.8.8     | Nom d'hôte             | RadioY   |  |  |
| utilisateur                                    | dj          | mot de passe de " dj " | ok       |  |  |

→ Coller ci-dessous les copies d'écran demandées :

Paramètres ip de eth0 (adresse ip, masque, adresse MAC) (3 points)

#### en lettres noires sur fond blanc !! les trois valeurs demandées doivent être entourées. attention : l'invite de commande doit apparaître !

Taper la commande "route" (pour vérifier l'adresse de la passerelle) Coller la copie d'écran

#### (2 points)

#### la valeur demandée doit être entourée en lettres noires sur fond blanc !!

attention : l'invite de commande doit apparaître !

Faire un "ping -c 1 www.google.fr" (pour vérifier l'adresse dns et la connexion) Coller la copie d'écran

(2 points)

#### en lettres noires sur fond blanc !!

attention : l'invite de commande doit apparaître !

→ Effectuer les commandes suivantes et compléter le tableau en indiquant leur fonction (21 points):

**Note** : pour remplir la colonne "**fonction remplie**", référez -vous à la recherche sur "Google" **Note** : pour remplir la colonne "?", indiquez "oui" ou "non" selon le résultat obtenu

| commande à effectuer                                 | fonction remplie                                                 | vérification                      | résultat attendu                                                                     | ? |
|------------------------------------------------------|------------------------------------------------------------------|-----------------------------------|--------------------------------------------------------------------------------------|---|
| sudo su                                              |                                                                  |                                   | le prompt indique-t-il que je suis "root" ?                                          |   |
| apt-get install nmap                                 |                                                                  |                                   | y a-t-il eu un message d'erreur ?                                                    |   |
| apt-get install icecast2                             |                                                                  |                                   | y a-t-il eu un message d'erreur ?                                                    |   |
| apt-get install ices2                                |                                                                  |                                   | y a-t-il eu un message d'erreur ?                                                    |   |
| mkdir /etc/ices2<br>mkdir /var/log/ices              |                                                                  | ls /etc/ices2<br>ls /var/log/ices | le dossier /etc/ices2 a-t-il été créé ?<br>le dossier/var/log/ices a-t-il été créé ? |   |
| cd /etc/ices2                                        |                                                                  | pwd                               | êtes-vous bien dans le dossier /etc/ices2 ?                                          |   |
| wget http://cvardon.fr/annexes/ices-<br>playlist.xml |                                                                  |                                   | y a-t-il eu un message d'erreur ?                                                    |   |
|                                                      |                                                                  | ls /etc/ices2                     | voyez-vous les éléments :<br>ices-playlist.xml ?                                     |   |
| cd /etc/icecast2                                     |                                                                  | pwd                               | êtes-vous bien dans le dossier<br>/etc/icescast2 ?                                   |   |
| wget -N<br>http://cvardon.fr/annexes/icecast.xml     |                                                                  | ls /etc/icecast2                  | voyez-vous les éléments :<br>icecast.xml ?                                           |   |
| nano /etc/icecast2/icecast.xml                       | modifier le fichier icecast.xml (voir le fichier type en annexe) | visuelle                          | Le fichier est-il identique au modèle ?                                              |   |

40

| nano /etc/ices2/ices-playlist.xml                                                                                   | modifier le fichier ices-playlist.xml<br>(voir le fichier type en annexe)        | visuelle                  | Le fichier est-il identique au modèle ?                                        |
|----------------------------------------------------------------------------------------------------|----------------------------------------------------------------------------------|---------------------------|--------------------------------------------------------------------------------|
| nano /etc/default/icecast2                                                                                          | modifier la ligne (ENABLE=false) en (ENABLE=true)                                | visuelle                  | Le fichier est-il identique au modèle ?                                        |
| /etc/init.d/icecast2 start                                                                                          |                                                                                  | ps ax   grep ice          | voyez-vous la ligne :<br>/usr/bin/icecast2 -b -c<br>/etc/icecast/icecast.xml ? |
|                                                                                                    |                                                                                  | nmap -p 8008<br>localhost | voyez-vous la ligne :<br>8008/tcp open unknown ?                               |
| nano /etc/ices2/playlist.txt                                                                                        | ajouter les lignes :<br>/home/dj/ <mark>aqua</mark> .ogg<br>/home/dj/bspears.ogg | visuelle                  | Le fichier est-il identique au modèle ?                                        |
| cd /home/dj                                                                                                    |                                                                                  | pwd                       | êtes-vous bien dans le dossier /home/dj ?                                      |
| wget http://cvardon.fr/annexes/ <mark>aqua</mark> .ogg<br>wget http://cvardon.fr/annexes/ <mark>bspears</mark> .ogg |                                                                                  | ls /home/dj               | voyez-vous le fichier :<br>aqua.ogg ? bspears.ogg ?                            |
| ices2 /etc/ices2/ices-playlist.xml &                                                                                |                                                                                  | ps ax   grep ice          | voyez-vous la ligne :<br>Ices2 /etc/ices2/ices.playlist.xml ?                  |
|                                                                                                    |                                                                                  | ls /var/log/ices          | voyez-vous le fichier :<br>ices.log ?                                          |
| apt-get install htop                                                                                                |                                                                                  |                           | y a-t-il eu un message d'erreur ?                                              |
| apt-get install iptraf                                                                                              |                                                                                  |                           | y a-t-il eu un message d'erreur ?                                              |
| apt-get install openssh-server                                                                                      |                                                                                  |                           | y a-t-il eu un message d'erreur ?                                              |

### Vérifier que le serveur fonctionne correctement

Si toutes les vérifications du tableau précédent ont donné un résultat correct, ton serveur doit fonctionner ; tu vas le vérifier de 2 façons : 1) en te connectant depuis un poste " Windows " à l'interface du serveur 2) en écoutant le programme musical depuis le poste " Windows "

| <b>L'interface d'administration</b> permet de gérer le serveur de flux icecast ;<br>si cette page s'ouvre, c'est déjà un bon indice de fonctionnement. | Tu peux <b>écouter le programme musical</b> avec <b>VLC</b><br>VLC est un lecteur audio et vidéo capable de lire les flux réseau.                                                                                                    |
|----------------------------------------------------------------------------------------------------|----------------------------------------------------------------------------------------------------|
| D'après le fichier de configuration icecast.xml, quel est le mot de passe de "admin" pour icecast ?                                                    | clique sur "Media" => "Ouvrir<br>un flux réseau"                                                                                                    |
| Depuis le poste client, ouvre : http://10.X.Y.88:8008                                                                                                  | Entre l'url de ton serveur :                                                                                                    |
| → Relève les informations données par la page d'accueil :                                                                                              | → écoute le résultat                                                                                                    |
| Mount Point                                                                                                    | <ul> <li>→ Relève sur l'interface du logiciel VLC deux</li> <li>→ Ouvrir un fichier</li> <li>&gt; Ouvrir un fichier</li> <li>&gt; Ouvrir un fichier</li> <li>&gt; Ouvrir un fichier en mode avancé</li> <li>&gt; Ouvrir un dossier</li> <li>&gt; Ouvrir un dossier</li> <li>&gt; Ctrl+Shift+O</li> <li>&gt; Ouvrir un dossier</li> </ul> |
| Stream Title                                                                                                    | informations qui                                                                                                    |
| Stream Description                                                                                                    | est fonctionnel.                                                                                                    |
| Content Type                                                                                                    | Ouvrir un emplacement depuis le presse-papier Ctrl+V<br>Médias récents                                                                                                    |
| Mount Uptime                                                                                                    | Enregistrer la liste de lecture Ctrl+Y                                                                                                    |
| Quality                                                                                                    | Ouvrir un média     Convertir / Enregistrer     Ctrl+R       Diffusion     Ctrl+S                                                                                                    |
| Current Listeners                                                                                                    | X Quitter Ctrl+Q                                                                                                    |
| Peak Listeners                                                                                                    | Protocole réseau                                                                                                    |
| Stream Genre                                                                                                    | Entrer une URL réseau :                                                                                                    |
| Current Song                                                                                                    | http://192.168.7.45:8008/radio.pls<br>http://www.example.com/stream.avi                                                                                                    |
| (10 points)                                                                                                    | rtp://(g:1234<br>mms://mms.examples.com/stream.asx<br>rtsp://server.example.org:8080/test.sdp<br>http://www.yourtube.com/watch?v=gg64x                                                                                                    |

### Mise en place du programme musical (optionnel: 10 points)

Le serveur fonctionne avec deux fichiers de tests : " **aqua.ogg** " et " **bspears.ogg** " ; ils faut maintenant les remplacer par le programme musical complet demandé par le client.

Ce programme est composé de 6 fichiers au format vorbis (.ogg) ;

le fichier " **/etc/ices2/playlist.txt "** devra être <u>modifié pour lire ces 6 fichiers à la place</u> <u>de nos 2 fichiers de test.</u>

Les fichiers 2,4 et 6 sont des chansons de ton choix que tu dois convertir au format vorbis avec les caractéristiques suivantes : bitrate = **64kbps**, slamping rate = **44100**, **stéréo**.

Les fichiers 1, 2 et 3 sont des présentations (courtes) du DJ pour présenter les chansons 2,4 et 6. Tu enregistreras ces présentations avec le même format que précédemment.

Modèle du texte de présentation du DJ :

Astuces

- tu peux travailler sous Windows puis, quand tes fichiers musicaux sont prêts, tu peux les transférer sur le serveur avec WinSCP (dans " /home/dj ")

- tu peux utiliser le logiciel Audacity ou le logiciel de ton choix ;

- pour la présentation du DJ, tu peux créer ton propre texte si tu le souhaites (pas plus de 30s)

#### Remplis le tableau suivant pour vérifier que tu n'as rien oublié :

| fichier | <b>Nom du fichier</b><br>(avec le chemin complet) | Taille du fichier | durée | format |
|---------|---------------------------------------------------|-------------------|-------|--------|
| n°1     |                                                   |                   |       |        |
| n°2     |                                                   |                   |       |        |
| n°3     |                                                   |                   |       |        |
| n°4     |                                                   |                   |       |        |
| n°5     |                                                   |                   |       |        |
| n°6     |                                                   |                   |       |        |

#### Tests

Demande à deux ou trois personnes de se connecter à ton serveur de streaming avec VLC ;

Le résultat du test est-il satisfaisant ?

As-tu des idées pour rendre ce système plus attractif ?

### Annexe 1 : fichier icecast.xml

```
<icecast>
  <limits>
    <clients>20</clients>
    <sources>3</sources>
    <threadpool>10</threadpool>
    <queue-size>524288</queue-size>
    <client-timeout>30</client-timeout>
    <header-timeout>15</header-timeout>
    <source-timeout>10</source-timeout>
    <burst-on-connect>0</burst-on-connect>
    <burst-size>0</burst-size>
  </limits>
  <authentication>
    <source-password>ok</source-password>
    <relay-password>ok</relay-password>
    <admin-user>admin</admin-user>
    <admin-password>ok</admin-password>
  </authentication>
  <hostname>192.168.7.1XX</hostname>
  <listen-socket>
    <port>8008</port>
  </listen-socket>
 <mount>
  <mount-name>/radio.ogg</mount-name>
  <max-listeners>8</max-listeners>
 </mount>
  <fileserve>0</fileserve>
  <paths>
    <basedir>/usr/share/icecast2</basedir>
    <logdir>/var/log/icecast2</logdir>
    <webroot>/usr/share/icecast2/web</webroot>
    <adminroot>/usr/share/icecast2/admin</adminroot>
    <alias source="/" dest="/status.xsl"/>
  </paths>
  <logging>
    <accesslog>access.log</accesslog>
    <errorlog>error.log</errorlog>
     loglevel>3</loglevel> <!-- 4 Debug, 3 Info, 2 Warn, 1 Error -->
     <logsize>1000000</logsize> <!-- Max size of a logfile -->
  </logging>
  <securitv>
    <chroot>0</chroot>
  </security>
</icecast>
```

# Annexe 2 : fichier ices.playlist.xml

```
<?xml version="1.0"?>
<ices>
  <background>0</background>
  <logpath>/var/log/ices</logpath>
  <logfile>ices.log</logfile>
  <loalevel>4</loalevel>
  <consolelog>0</consolelog>
  <stream>
    <metadata>
       <name>Radio la playlist de votre nom</name>
       <genre>private</genre>
       <description>tp sen tr</description>
    </metadata>
    <input>
       <module>playlist</module>
       <param name="type">basic</param>
       <param name="file">/etc/ices2/playlist.txt</param>
       <!-- random play -->
       <param name="random">1</param>
       <!-- if the playlist get updated that start at the beginning -->
       <param name="restart-after-reread">1</param>
       <!-- if set to 1 , plays once through, then exits. -->
       <param name="once">0</param>
    </input>
    <instance>
       <hostname>localhost</hostname>
       <port>8008</port>
       <password>ok</password>
       <mount>/radio.pls</mount>
       <reconnectdelay>2</reconnectdelay>
       <reconnectattempts>5</reconnectattempts>
       <maxqueuelength>80</maxqueuelength>
       <encode>
         <nominal-bitrate>64000</nominal-bitrate> <!-- bps. e.g. 64000 for 64 kbps --
>
         <samplerate>44100</samplerate>
         <channels>2</channels>
       </encode>
    </instance>
```

```
</stream>
</ices>
```

## Annexe 3 : fichier ices.conf.xml

```
<?xml version="1.0"?>
<ices>
  <background>0</background>
  <logpath>/var/log/ices</logpath>
  <logfile>ices.log</logfile>
  <logsize>2048</logsize>
  <loglevel>4</loglevel>
  <consolelog>0</consolelog>
  <stream>
    <metadata>
      <name>Radio live votre nom</name>
      <genre>private</genre>
      <description>tp sen tr live</description>
      <url>http://192.168.7.1XX</url>
    </metadata>
    <input>
      <module>alsa</module>
      <param name="rate">48000</param>
      <param name="channels">2</param>
      <param name="device">hw:0.0</param>
      <param name="metadata">1</param>
      <param name="metadatafilename">test</param>
    </input>
    <instance>
      <hostname>localhost</hostname>
      <port>8008</port>
      <password>ok</password>
      <mount>/live.ogg</mount>
      <yp>0</yp>
      <encode>
        <quality>1</quality>
        <samplerate>44100</samplerate>
        <channels>2</channels>
      </encode>
      <resample>
        <in-rate>48000</in-rate>
        <out-rate>44100</out-rate>
      </resample>
    </instance>
  </stream>
```

```
</ices>
```